# Instrukcja - blogi OK zeszyt

# Logowanie

- 1. Proszę wejść na stronę <u>http://okblogi.ceo.org.pl/</u>
- 2. Po prawej stronie znajduje się link do logowania:

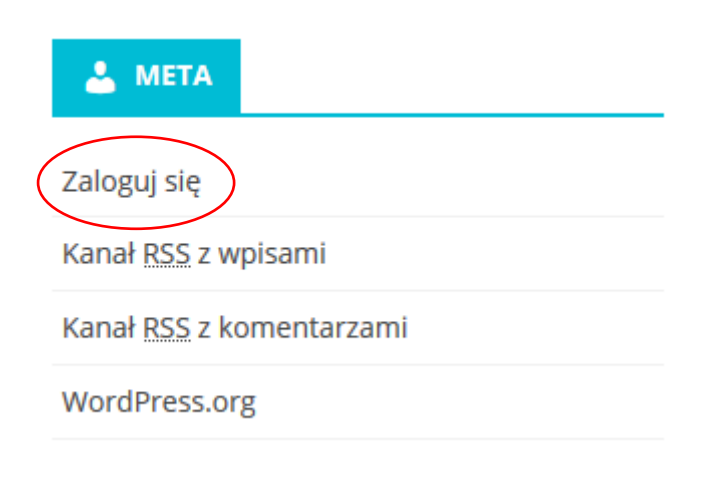

3. Proszę wpisać dane logowania:

| Nazwa użytkownika lub adres e-mail       |                     |                      |
|------------------------------------------|---------------------|----------------------|
|                                          | Nazwa Twojego bloga |                      |
| Zapamiętaj mnie Zaloguj się              |                     | Twój panel logowania |
| 4. Po zalogowaniu ukaże się pulpit bloga |                     |                      |

4. Po zalogowaniu ukaże się pulpit bloga

| 🔞 🙈 Moje witryny              | 省 Edukacja wczesnoszkolna 1 🕨 0 🕇 Dodaj                                                                                                    | Jak się masz, dare 🚥 🦓             |
|-------------------------------|----------------------------------------------------------------------------------------------------|------------------------------------|
| 🚳 Kokpit 🧹                    | Kokpit                                                                                                    | Opcje <del>chsanu 💌 Pomore</del>   |
| Strona główna<br>Moje witryny | W skrócie                                                                                                    | Szybki szkic 🔺                     |
| 🖈 Wpisy<br>🎝 Media            | 3 wpisy     B stron     2 komentarze Użwasz WordPressa 4.6.1 z motwem Smartline Lite.                                                                    | Tytuł<br>O czym myślisz?           |
| 🏴 Komentarze                  |                                                                                                    |                                    |
| 🕹 Profil                      | Aktywność Ostatnio opublikowane                                                                                                    | Zapisz szkic                       |
| Zwiń menu                     | 08 Lis, 21:41         Dlaczego OK           01 Lis, 20:53         witam, czy może ktoś mi pomóc z tabelą? nie wiem jak się do tego zabrać Dziękuję. B.W. | Aktualności dotyczące WordPressa 🔺 |

5. Możesz dokonać zmiany hasła (zalecane działanie po pierwszym logowaniu) oraz wstawić zdjęcie swojego Avatara. Zmieniając hasło lub generując je należy zawsze wpisać Pseudonim, proponujemy, aby był on identyczny z nazwą użytkownika (imię i nazwisko np. jankowalski):

| 📥 Profil               |          |
|------------------------|----------|
| Podpis                 |          |
| Nazwa użytkownika      | dariam   |
| Imię                   |          |
| Nazwisko               |          |
| Pseudonim (wymagane)   |          |
| Przedstawiaj mnie jako | dariam 📲 |

Uwaga: zapisz hasło jakie zostało wygenerowane lub stworzone przez Ciebie:

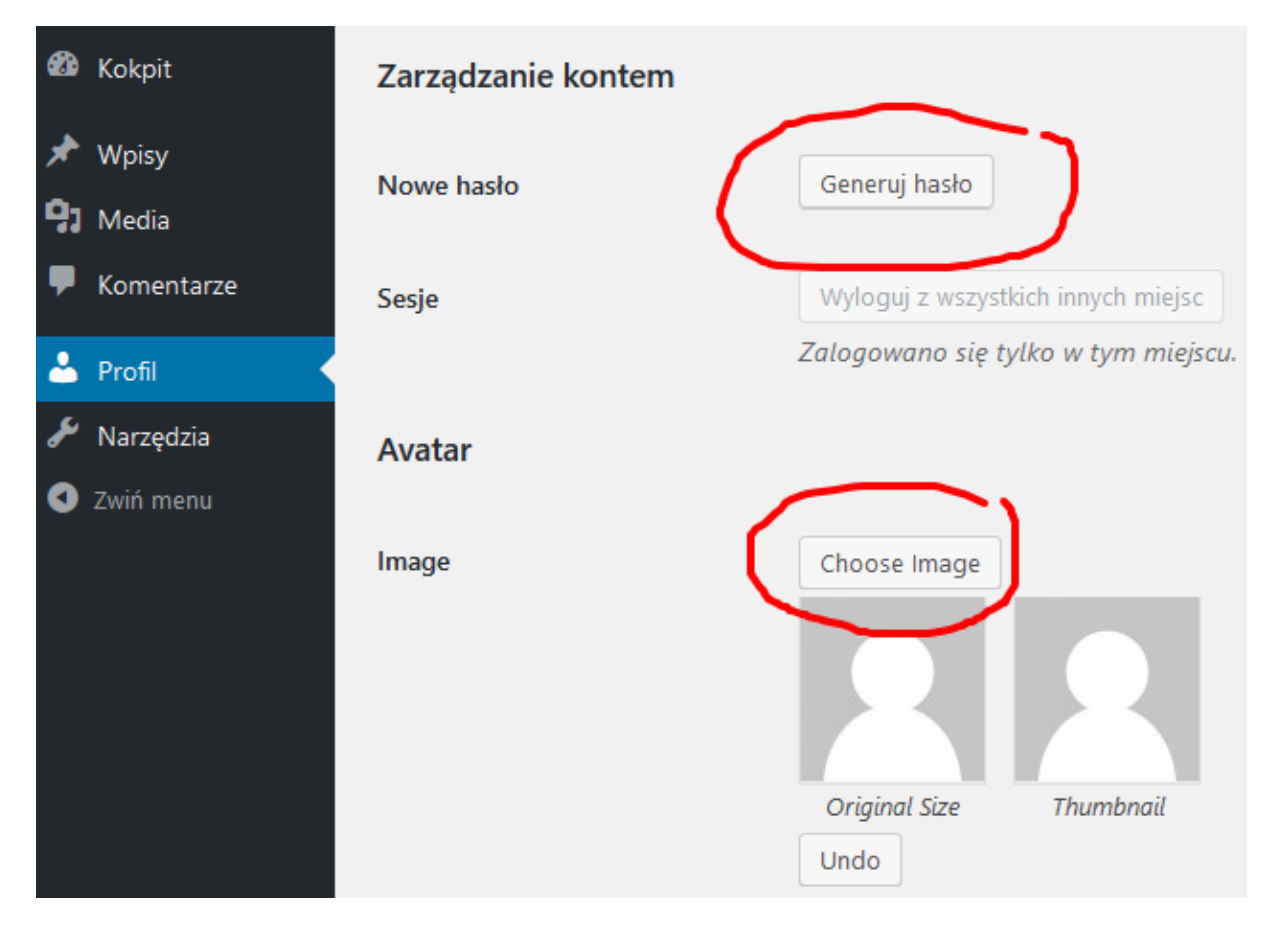

6. Po najechaniu na napis Moje witryny rozwinie się menu Twojego bloga.

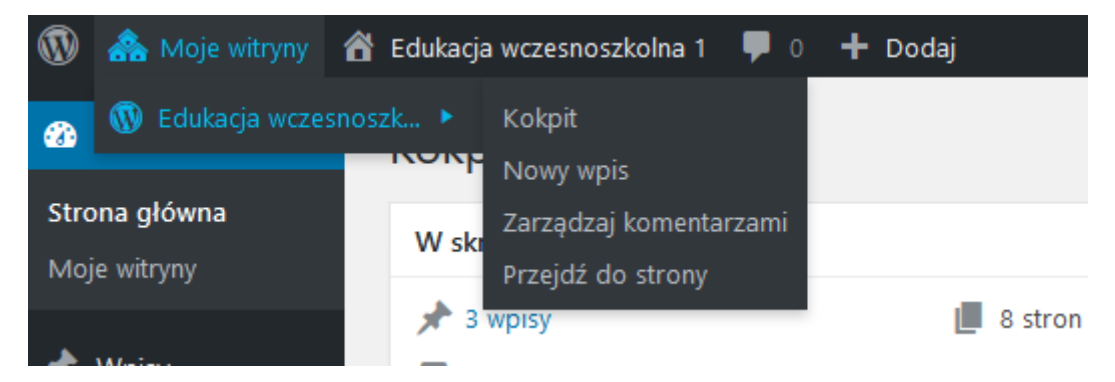

7. Po skończonej pracy pamiętaj o wylogowaniu się. W górnym prawym rogu strony znajduje się zakładka umożliwiająca wylogowanie.

### Dodawanie wpisów – nowe posty

Dodawać nowe wpisy (posty) możesz z poziomu pulpitu lub strony bloga.

Dodawanie postów z poziomu pulpitu: Najedź kursorem myszki na znak: + Dodaj a następnie na napis Wpis, kliknij na niego.

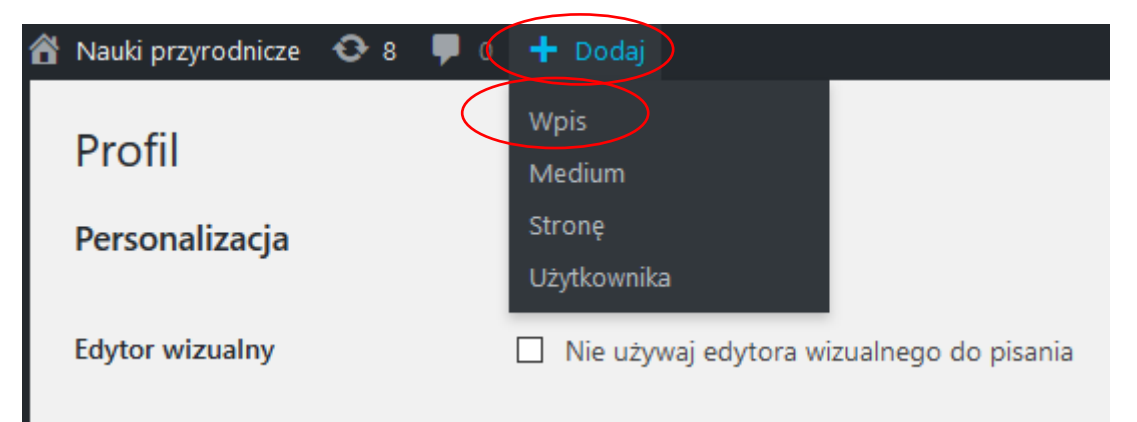

Wprowadź tytuł postu, oraz jego treść, możesz dodać do treści postu medium np. grafikę.

| Dodaj nowy wpis               |                   |
|-------------------------------|-------------------|
| Wprowadź tytuł                |                   |
|                               |                   |
| 😋 Dodaj medium                | Wizualny Tekstowy |
| B I ∞ ⊨ ⊨ 44 − ≟ ≟ ∄ Ø 82 ⊒ ■ | ×                 |
|                               |                   |
|                               |                   |
|                               |                   |
|                               |                   |
|                               |                   |
|                               |                   |
|                               |                   |
|                               |                   |
| Liczba słów: 0                |                   |
|                               |                   |
|                               |                   |

Możesz nadawać **Tagi** swoim postom, tag to słowo kluczowe przypisane do Twojego postu. Jeśli post dotyczy lapbooka możesz w polu edycji wpisać to słowo i kliknąć napis: Dodaj, w ten sposób możesz dodawać kilka tagów do postu, pamiętaj, aby jeden tag nie był zbyt długi. Dodane tagi możesz usuwać.

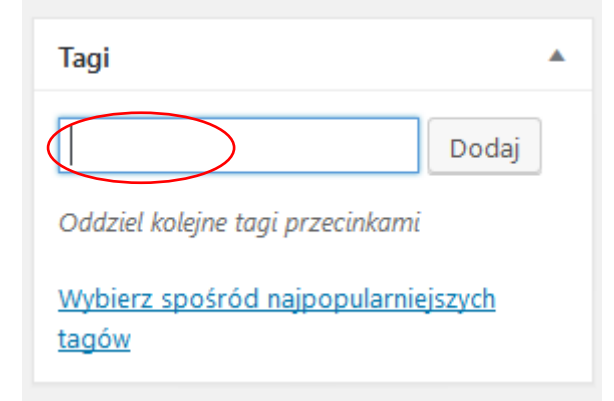

W podobny sposób dodaje się posty z poziomu strony bloga:

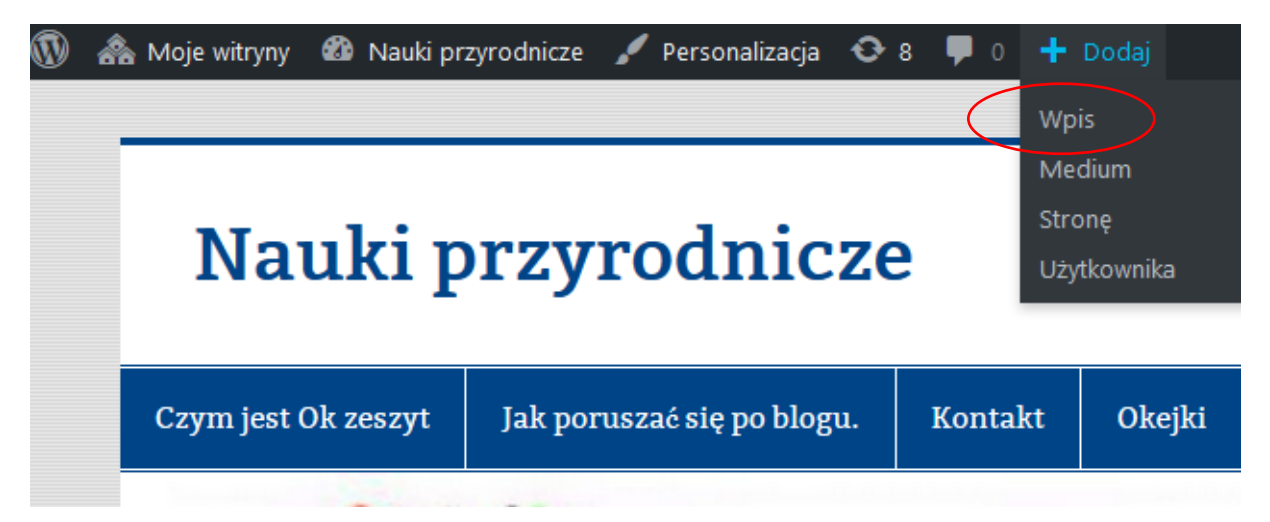

## Dodawanie komentarzy do postów

W obrębie swojego bloga możesz dodawać komentarze do wszystkich postów opublikowanych przez uczestniczki i uczestników kursu.

### Przyrodnicy:)

🛗 29 października 2016 👗 Basia 🎓 Bez kategorii 🛛 Edit Post

Jak dobrze, że już możemy spotkać się na naszym blogu. Nie mogę doczekać się Waszych pomysłów, przykładów, wyborów. Razem będziemy tworzyć OK zeszyty.

Pozdrawiam w jesiennych barwach.

Basia

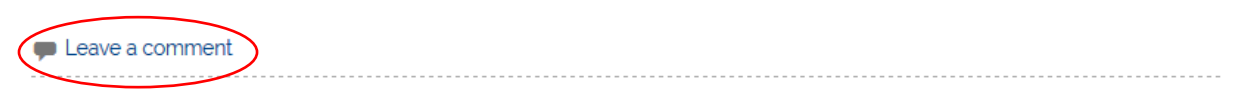

Leave a comment oznacza, że nikt nie dodawał do tego postu komentarza. Do postu przedstawionego poniżej dodano 2 komentarze.

### nauczanie OK

📺 7 listopada 2016 💄 beataserafin 🍃 Bez kategorii 🛛 Edit Post

Witam,

ja ocenianie kształtujące w pewnym ograniczonym zakresie stosuję od dwóch lat. Zauważyłam, że w szczególności, podawanie uczniom kryteriów sukcesu pomaga im w przygotowaniu się do sprawdzianu (przynajmniej tym, którzy chcą się uczyć). Niedawno uczestniczyłam w konferencji na temat OKzeszytu i mam nadzieję, że taki sposób prowadzenia zeszytu ułatwi moim uczniom systematyczną naukę. Zastanawiam się jednak, w jaki sposób rozpocząć wdrażanie tego rozwiązania, żeby zachęcić do niego moich uczniów. Czy ktoś już wpowadził OKzeszyt i mógłby się ze mną podzielić doświadczeniami.

Pozdrawiam

Beata

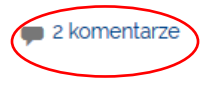

Wszystkie komentarze są widoczne, kiedy klikniemy na nie możemy też w ten sposób napisać pierwszy komentarz klikając na napis: Leave a comment. Wpisz treść komentarza i kliknij Opublikuj komentarz.

#### Dodaj komentarz

Zalogowano jako Michał Szczepanik. Wylogować?

| Komentarz |  |  |
|-----------|--|--|
|           |  |  |
|           |  |  |
|           |  |  |

Opublikuj komentarz

## Dodawanie plików

Do wstawiania zdjęć służy opcja "wyślij/ wstaw":

| Dodaj med | Im                                                             |
|-----------|----------------------------------------------------------------|
| В І неє   | 🗄 🗄 🕊 – 🖹 🛨 🖉 🖉 🚟 🚟                                            |
| Akapit    | <ul> <li>U 三 <u>A</u></li> <li>Ω 準 型 <sup>*</sup>) </li> </ul> |

Pojawi się ekran z opcjami wstawienia zdjęcia:

Maksymalna wielkość dodawanych plików: 1 MB.

W tym oknie możesz przesłać do działu MEDIA swojego bloga nowy plik – np. zdjęcie. Dozwolone są pliki o rozszerzeniu: jpg, jpeg, png, gif, mp3, midi, mid, pdf, ppt. Raz dodany plik można wykorzystywać wielokrotnie, nie trzeba go wgrywać za każdym razem. Możesz go potem wybrać z Biblioteki plików/ mediów. WAŻNE: dział MEDIA jest zbiorem wszystkich plików przesłanych (wgranych) przez Was na blog. Jeśli chcecie, aby we wpisie pojawiły się obrazki – muszą znaleźć się właśnie w tym dziale.

Klikasz "Wybierz plik" i na swoim komputerze odnajdujesz zdjęcie/ dokument/ prezentację, która będzie dodana do wpisu. Następnie klikasz "Wyślij na serwer".

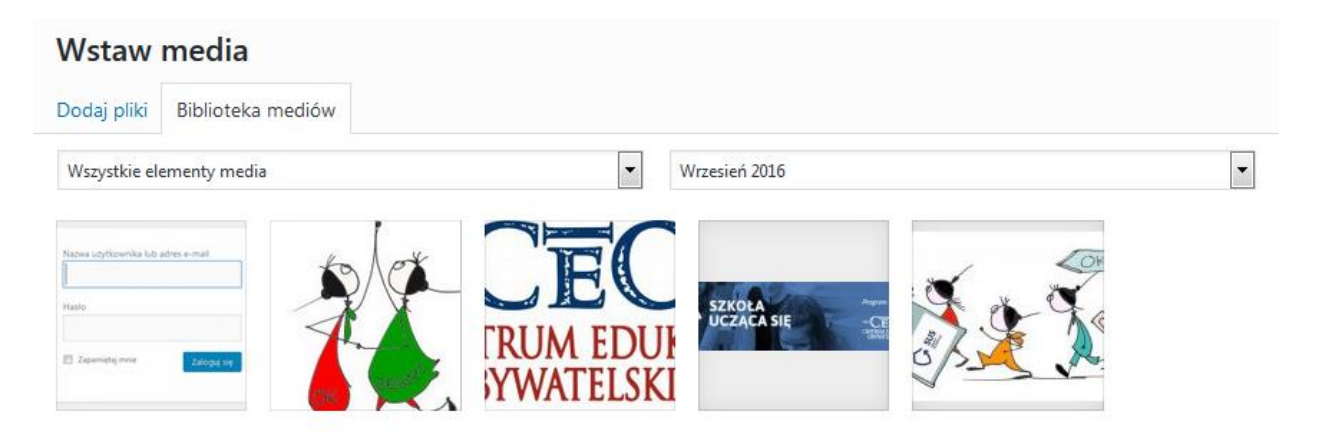

Można również wybrać zdjęcie które znajduje się w naszej bibliotece multimediów.

Wgrane zdjęcie czeka teraz na edycję i sformatowanie:

| SZCZEGÓŁY ZAŁĄCZONEGO PLIKU |                                                                                              |
|-----------------------------|----------------------------------------------------------------------------------------------|
|                             | miasto.jpg<br>18 października 2016<br>10 KB<br>284 × 177<br>Edytuj obrazek<br>Usun na zawsze |
| Adres URL                   | http://okblogi.ceo.org.pl/wp-                                                                |
| Tytuł                       | miasto                                                                                       |
| Etykieta                    |                                                                                              |
| Alternatywny                |                                                                                              |
| Opis                        |                                                                                              |
|                             | 4                                                                                            |
| USTAWIENIA WY<br>PLIKU      | ŚWIETLANIA ZAŁĄCZONEGO                                                                       |
| Wyrównanie                  | Brak - 2.                                                                                    |
| Odnośnik do                 | Plik multimedialny 🔻                                                                         |
|                             | http://okblogi.ceo.org.pl/wp-                                                                |
| Rozmiar                     | Pełny rozmiar – 284 × 177 💌                                                                  |
|                             |                                                                                              |
|                             |                                                                                              |
|                             |                                                                                              |
|                             |                                                                                              |
|                             |                                                                                              |

Opcja **Edytuj obrazek** (1) umożliwia obrót zdjęcia w pionie lub poziomie, przeskalowanie lub jego przycięcie (w ostatnim przypadku – określamy proporcje).

Opcja Wyrównanie (2) określa położenie zdjęcia w stosunku do tekstu.

Jeżeli zdjęcie ma pojawić się we wpisie – należy kliknąć Wstaw do wpisu (3). Można również określić inny niż pierwotny rozmiar zdjęcia (miniatura, średni, duży)

## Filmy na blogu

Jeśli chcemy wstawić wideo np: z YouTube to musimy wejść z "Dodaj medium"

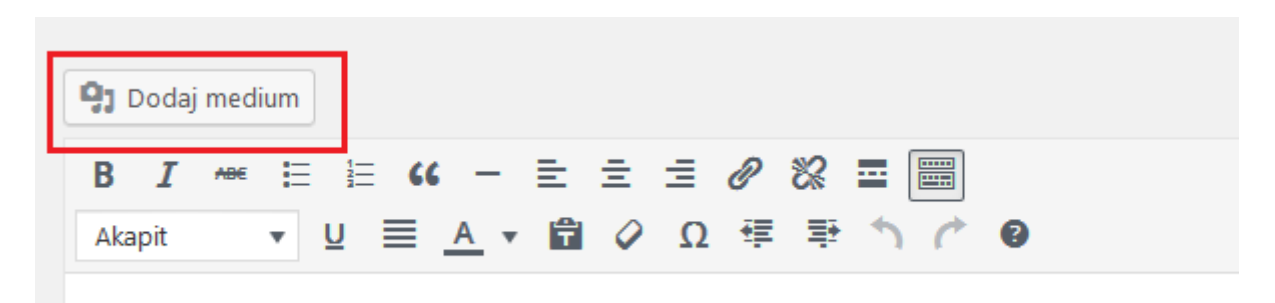

Po wyświetleniu sie okna z bilioteką medniów przechodzimy po lewej stronie w zakładkę "Dodaj adres url"

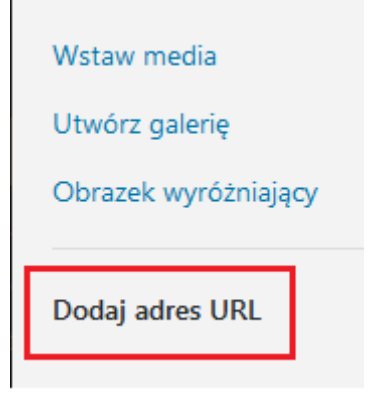

Tam pokaże się nam pole do wstawienia adresu do wideo.

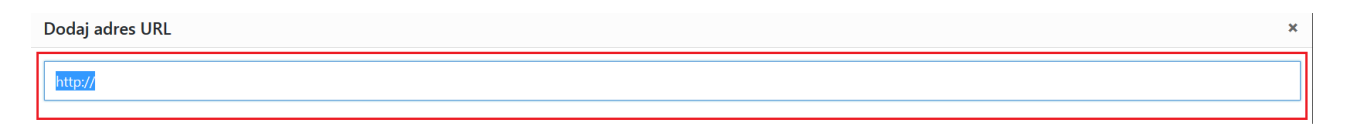

Po wklejeniu naszego linku pod polem pokaże nam się nasz film wideo teraz wystarczy nacisnąć przycisk w prawym dolnym roku "Wstaw do wpisu" i nasz filmik zostanie umieszczony tam gdzie znajdował się kursor.

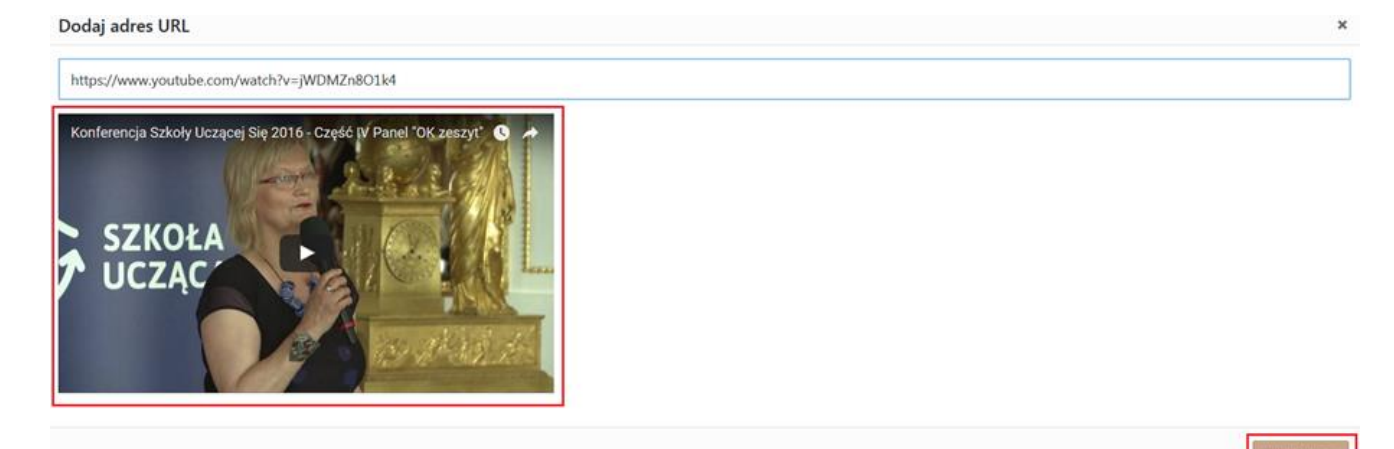

#### Dodatkową instrukcję jak umieszczać grafiki, filmy na blogu znajdziesz na naszej stronie:

http://okblogi.ceo.org.pl/jak-poruszac-sie-po-blogu/

Aby poruszanie się na blogach było łatwiejsze zrezygnowaliśmy z opcji tworzenia nowych stron: <u>http://okblogi.ceo.org.pl/jak-poruszac-sie-po-blogu/tworzenie-stron/</u>

W przypadku pytań proszę o kontakt michal.szczepanik@ceo.org.pl